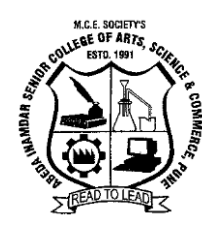

# M.C.E. Society's Abeda Inamdar Senior College

Arts, Science and Commerce (Autonomous), Azam Campus, Camp, Pune - 411001 Affiliated to Savitribai Phule Pune University (formerly University of Pune) College ID No.: PU/PN/ASC/088/1992 Re-accredited by NAAC, Bangalore with 'A' Grade

Ref. No.: Exam/COE/March23/ ABCid

Date: 28.03.2023

## **NOTIFICATION**

As per National Education Policy 2020, the Academic Bank of Credits (ABC) has been envisioned to facilitate the academic mobility of students with the freedom to study across the Higher Education Institutions in the country with an appropriate "credit transfer" mechanism from one programme to another Diploma/ Degree//PG etc.

Therefore all the PG students are hereby directed to register themselves on Academic Bank of Credits (ABC) and **create ABC id** through the website **www.abc.gov.in** on or before **Friday, 07.04.2023.** It is mandatory to have **ABC id to fill the PG examination form for April 2023** and for all future correspondences.

The procedure to register on Academic Bank of Credits (ABC) is as follows:

- 1. Visit <u>www.abc.gov.in</u>
- 2. Click My Account>Student
- 3. If you already have a digilocker account, sign in.
- 4. For new user, click "Sign Up for Meri Pehchaan".
- 5. Enter mobile number and click "Generate OTP". Submit the OTP and click on Verify.
- 6. Fill all necessary details and then click on Verify.
- 7. You will get your ABC ID.
- 8. Note down and take printout of your ABC ID for future reference.

Students may contact to Mr. Asif Shaikh, Department of Botany and Dr. Siraj Shaikh, Department of Chemistry for any assistance in this regard.

Dr. Aftab Alam Controller of Examination

Prof. Dr. Shaila Bootwala Principal

Step 1 : Click on the website www.digilocker.gov.in

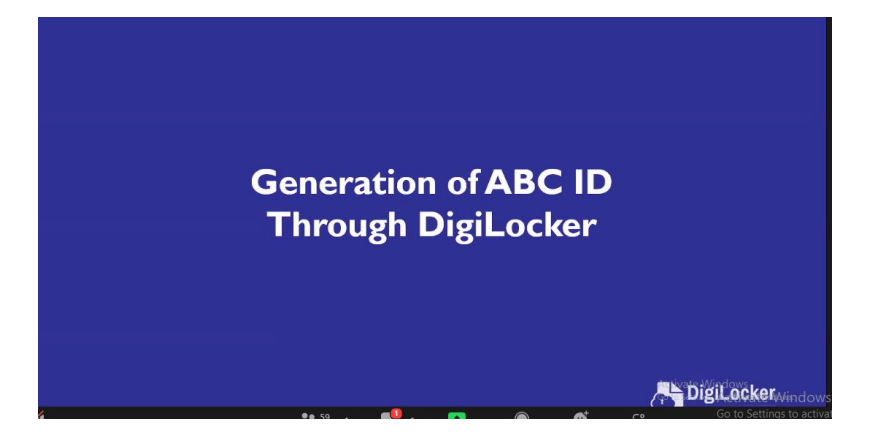

Step 2: Click on SIGN UP

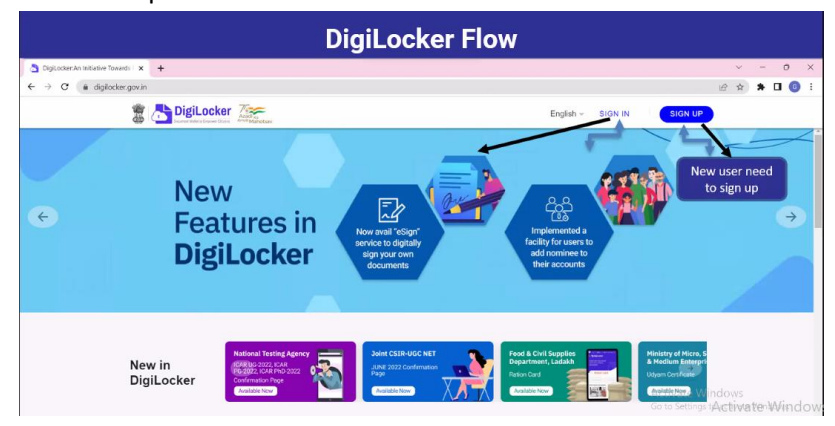

Step 3: Fill-in the page Sign up to your account! and Sign In.

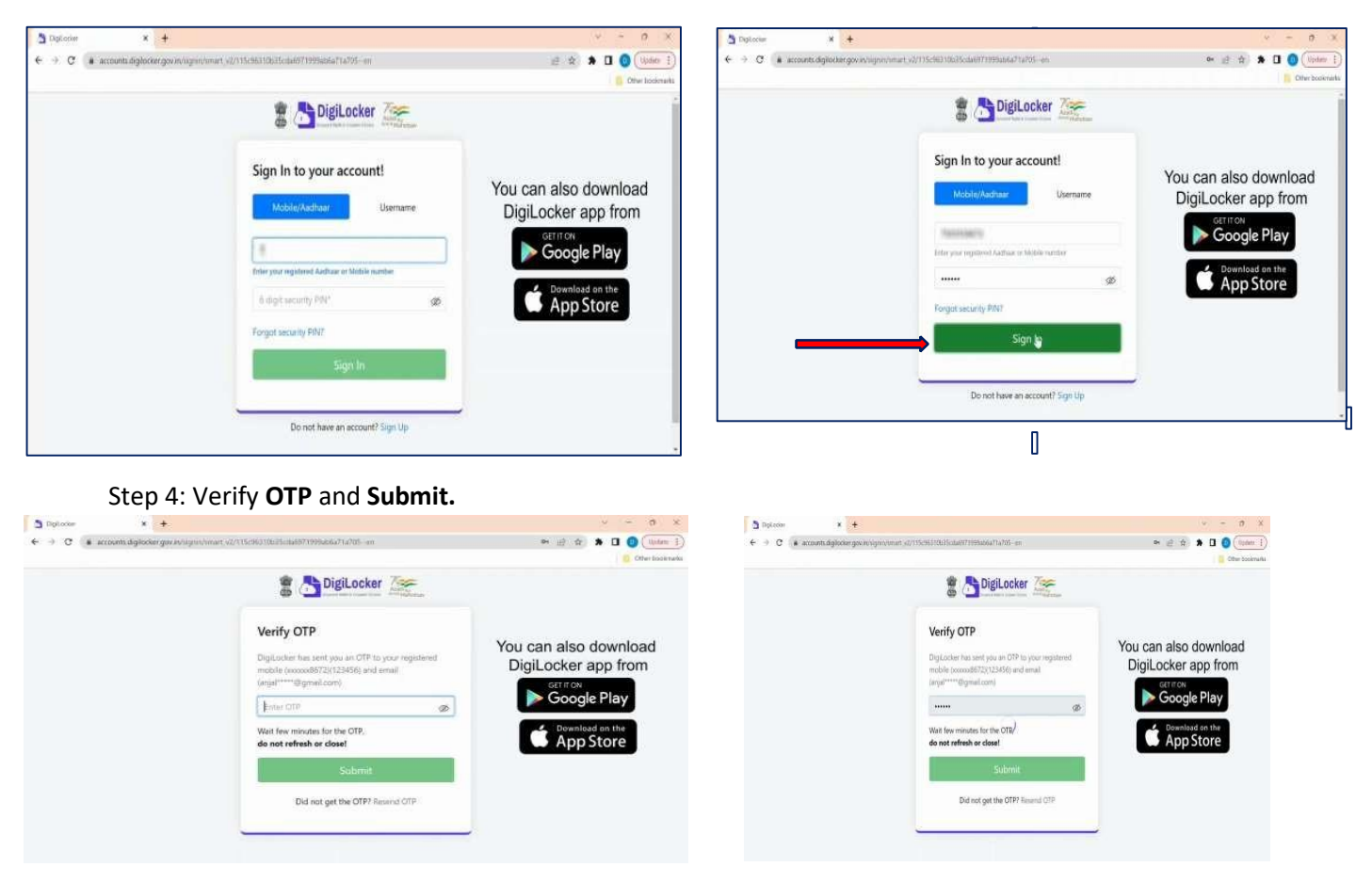

Step 5: Click on Search Documents

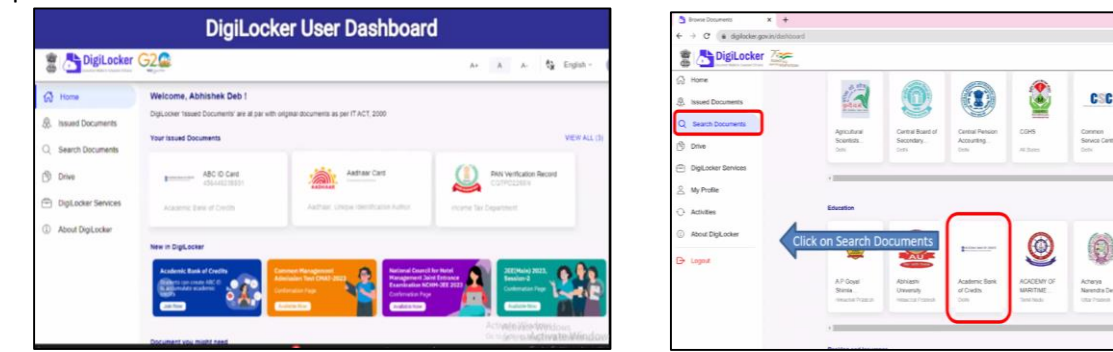

R 2 2 \* 0 0

0

Additional 3 Acquisition

CSC

0

.....

Adamos University

Step 6: click on Academic Bank of Credits

| S loven * +<br>+ + 0 * Adde principlication |                       |                   |  |
|---------------------------------------------|-----------------------|-------------------|--|
|                                             |                       | N. 20 (R) 🗰 🖬 🔮 1 |  |
| 🖀 📇 DigiLocker 🗽                            |                       | English -         |  |
| O new Area                                  | dentic Back of Courts |                   |  |
| A. Insued Descreame                         |                       |                   |  |
| Q SumDeares                                 |                       |                   |  |
| () Dea                                      |                       |                   |  |
| C Datume farmer                             |                       |                   |  |
| E synutri                                   |                       |                   |  |
| O Anteles                                   |                       |                   |  |
| AnutlipLoke                                 |                       |                   |  |
| (D+ Lingual                                 |                       |                   |  |
|                                             |                       |                   |  |
|                                             |                       |                   |  |
|                                             |                       |                   |  |

#### Step 7: Fill the details

| 🖀 📇 DigiLocker (    | 32 <b>.</b>                                        |                                                                                  | A+ A A- 🏠 English -    |
|---------------------|----------------------------------------------------|----------------------------------------------------------------------------------|------------------------|
| 🗇 Home              |                                                    |                                                                                  |                        |
| 息 Issued Documents  | Get your document by entering the required details |                                                                                  |                        |
| Q Search Documents  | Name (as per Aadhaar)                              | Aptistiek Deb                                                                    |                        |
| Drive               | Date of Brith                                      | 28-04-1990                                                                       |                        |
| DigiLocker Services | Gender                                             | Male                                                                             | Select the Institution |
| About DigiLocker    | Institutions Type                                  | Select Institutions Type -                                                       | Туре                   |
|                     | Institution Name                                   | Select Institution Name +                                                        | Select the Institution |
|                     | I provide my consu<br>purpose of fetching          | int to DigLocker to share my details with the issuers for the<br>g my documents. | Name<br>Insta Windows  |

| 🖀 🛅 DigiLocker 🤇    | 32                                                 |                                                                                   | A+ A A- 💱 English       |
|---------------------|----------------------------------------------------|-----------------------------------------------------------------------------------|-------------------------|
| Home                |                                                    |                                                                                   |                         |
| B Issued Documents  | Get your document by entering the required details |                                                                                   |                         |
| Q. Search Documents | Name (as per Aadhaar)                              | Abhanek Deb                                                                       |                         |
| 3 Drive             | Date of Birth                                      | 28-04-1990                                                                        |                         |
| DigLocker Services  | Gender                                             | Maie                                                                              | Select the Institution  |
| ③ About DigiLocker  | institutions Type                                  | Sweet maturious Type -                                                            | Туре                    |
|                     | Institution Name                                   | Select Institution Name -                                                         | Select the Institution  |
|                     | I provide my conse<br>purpose of fetching          | ent to DigiLocker to share my details with the issuers for the<br>g my documents. | Indite<br>India Windows |

Step 8: Fill-in page ABC ID Card and then click on Get Document.

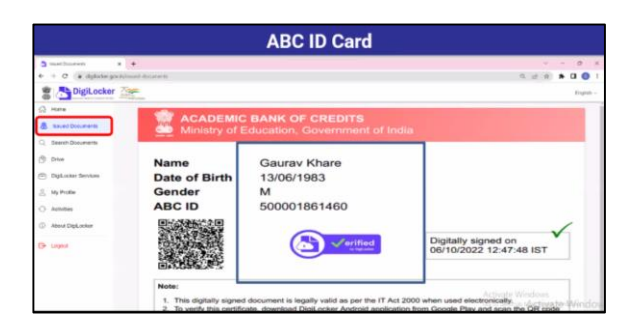

Step 1: Then a new page of website <u>www.abc.gov.in</u> will open automatically.

### Step 2: Click on My Account.

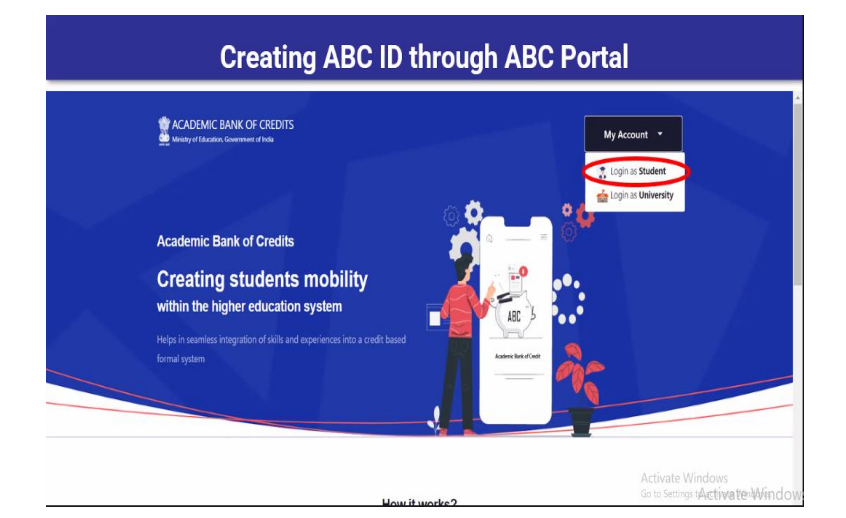

#### Step 3:

Step 4:

| Single sign-on with Meri Pehchaan                                                                                                    | ABC ID Created through ABC Portal                                                                                                    |  |
|----------------------------------------------------------------------------------------------------|----------------------------------------------------------------------------------------------------|--|
| C      A diplocie meljednangovivljejnicali jerice/0251/aut/0251/1021/00001035000000000000000000000000000000                                                                                                    | Macademic Bank of CREDITS                                                                                                    |  |
| Sign In to your account via Displacker Username working others Serner to Monifer Transmission of cas Sign In New cash Sign In New cash Sign In New Cash Sign In New Cash Sign In | ABC Student Account Created<br>Depring our Transformation journey now 1<br>Vour ABC ID is<br>810-1148-008-9332<br>Wire allow science buildly patient<br>Ge to Provid |  |

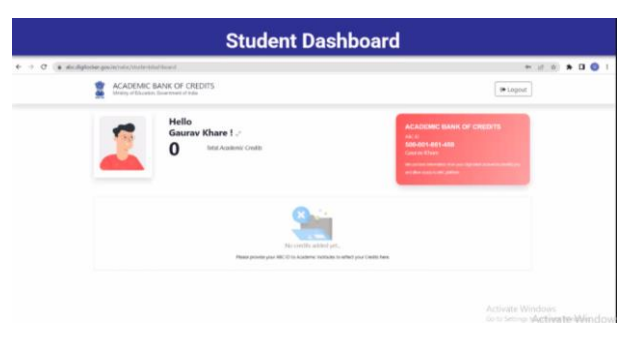